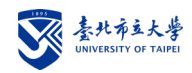

## 報名繳費暨資料上傳流程圖示

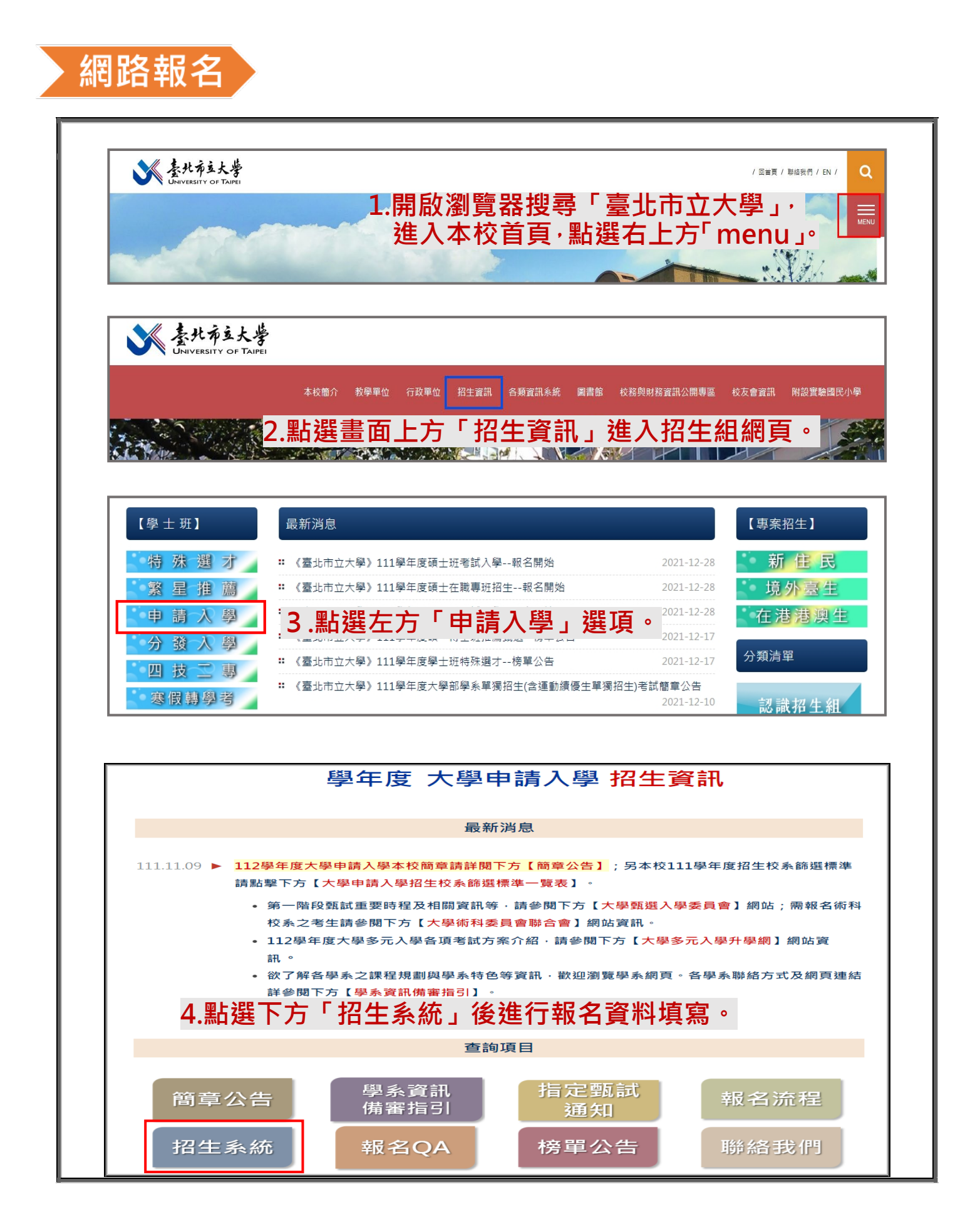

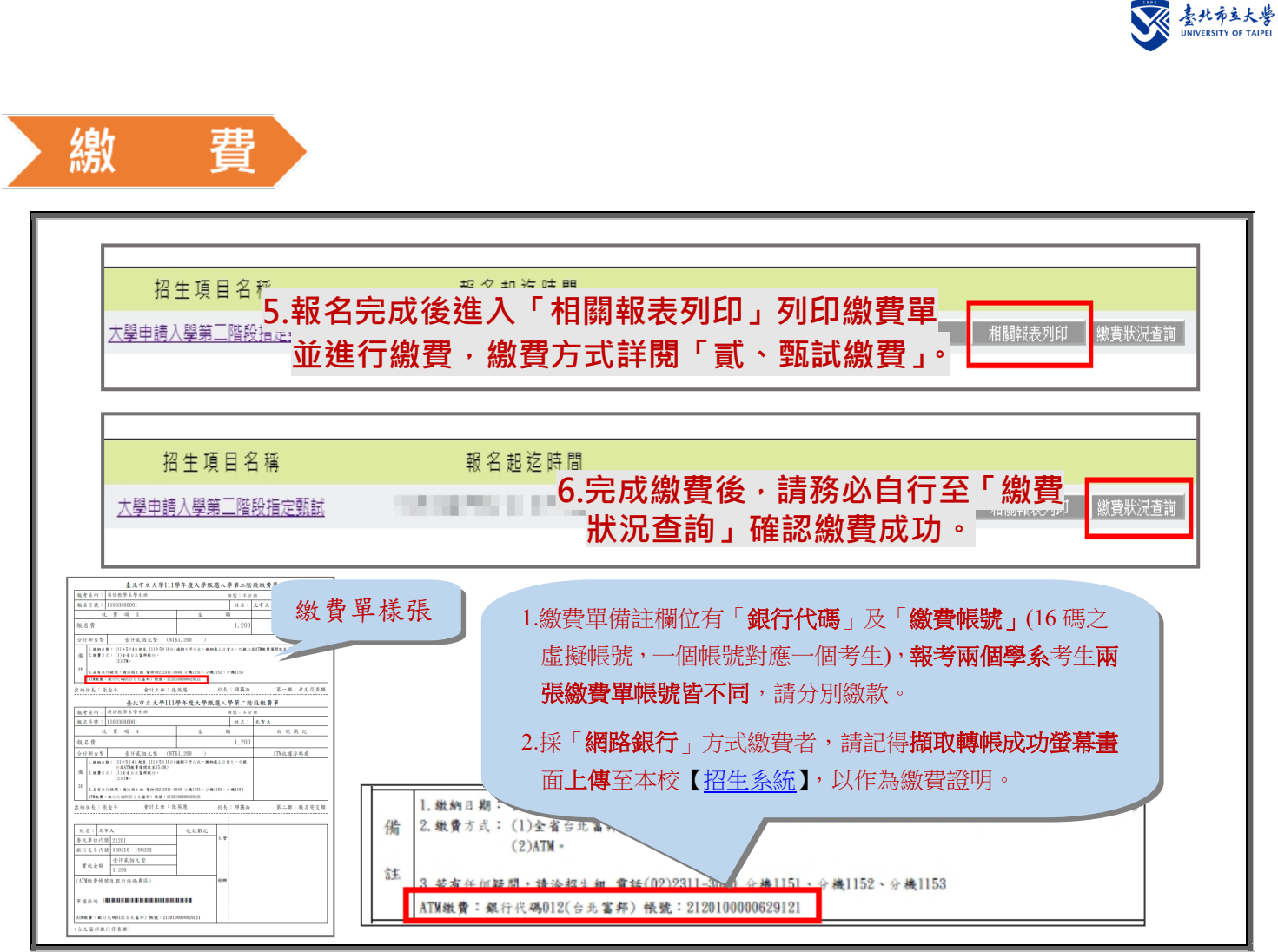

## 上傳至本校招生系統

**繳費證明、報名費減免及境外學歷考生切結書等證明文件上傳至本校【<u>招生系統</u>】** 招生項目名稱 報名起迄時間 <u>大學申請入學第二階段指定甄試</u> 開始報名 修改報名資料 上傳文件 相關解表列印 繳費狀況查詢

## 上傳至大學甄選入學委員會

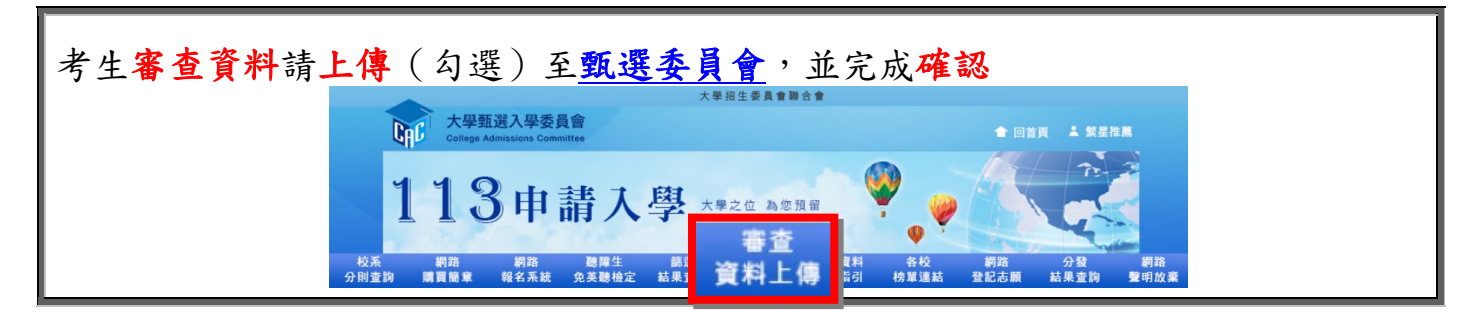